## GET CONNECTED

# Get MGIC Rates and Order MI through Mortgage Builder<sup>®</sup>

You can get an MGIC MI rate quote or order MGIC MI directly from within Mortgage Builder<sup>®</sup>. Once the certificate is issued, the MI information populates directly into the Ioan.

Last Revised Date: 01/31/2023

#### 1. Set up MGIC

To complete the initial administration setup, navigate to the Interface Settings screen (Administration > System Administration > Interface Settings).

Click the **MI Info** button to navigate to the **MI Interfaces Configuration** screen.

| NMA Interface<br>JLDD Delivery                                                        | C:\FNMA_ULDD                                                  | Browse                                                                                           | FHLMC Inter<br>ULDD Deliver | face:<br>Υ                        | C:\FHL            | MC_ULDD             | rowse D              | ast Modified:<br>Date 09/07/2021<br>Fime 03:24:38pm<br>Jser mbsi-jblanks |
|---------------------------------------------------------------------------------------|---------------------------------------------------------------|--------------------------------------------------------------------------------------------------|-----------------------------|-----------------------------------|-------------------|---------------------|----------------------|--------------------------------------------------------------------------|
| SNMA Interface:<br>Sinnie-Net Pool File Path<br>SNMA PDD File Path                    | C:\GNMA<br>C:\GNMA                                            | Browse                                                                                           | FHLB Interfa<br>Federal Hom | ce<br>e Loan Bank File P          | ath C:\FHL        | 8                   | rowse                |                                                                          |
| 1098 Reporting Interface:<br>Print 1098's less than<br>HMDA Download Reporting File I | 1098 Download File Path<br>\$600.00 Use Lend<br>Path: C:\HMDA | C:\1098<br>er Fund Date for 1098<br>Browse                                                       | (\1098.TXT) Broz<br>s       | d File                            | Not Report Loan C | rigination Fee      | rowse                |                                                                          |
| MERS Interface: MERS Org Id<br>8888888<br>1111111<br>2222222<br>3333333               | Lender Id                                                     | Regenerate MIN# On A<br>Gestation Lender Org I<br>MERS Fields Access?<br>MERS Default Preference | iccount Transfers?<br>d     | YES [<br>1111111]<br>✓<br>□Lender | Don't display k   | ans in the MERS que | eue until a clear to | close has been entered                                                   |
| tuestSoft Geocoder Interface:<br>Itatching Threshold 80 /<br>Lust# Login              | IP/Web Address INSTA<br>Automatically Code New Add            | INTGEOCODER.COM Port<br>iresses?                                                                 | 80 URL In                   | stantGeocoder                     |                   |                     |                      |                                                                          |

On the **MI Interfaces Configuration** screen, enter the **User ID** and **Password** assigned to you by MGIC, and the **Branch ID**, if applicable.

Multiple Master Policy numbers can be entered in the **Lender ID** fields. If more than one Master Policy number is entered here and you don't have one assigned to you, you'll be able to switch the Master Policy number on a loan level to any of those listed here. If you have a Master Policy number assigned to you on a user level, you cannot change it; you must send the loan under that Master Policy number.

**Note** – Contact Mortgage Builder to turn on the MI interface(s) you will be using. They will populate the URL information.

 Mit Mitcherson Configuration
 Image: Configuration
 Image: Configuration
 Image: Configuration

 Arch MI Interface
 Banch ID
 Server Mancel
 Server Lagin Name
 Mit Special Program Type

 Mail Configuration
 Server Mancel
 Server Mancel
 Server Lagin Name
 Mit Special Program Type

 Mail Configuration
 Server Mancel
 Server Mancel
 Server Lagin Name
 Mit Special Program Type

 Mail Configuration
 Server Mancel
 Server Mancel
 Server Lagin Name
 Mit Special Program Type

 Mail Configuration
 Server Mancel
 Server Mancel
 Server Lagin Name
 Mit Special Program Type

 Mail Configuration
 Server Mancel
 Server Mancel
 Server Lagin Name
 Mit Special Program Type

 Mail Configuration
 Server Mancel
 Server Mancel
 Server Lagin Name
 Imput/Status

 Mail Configuration
 Server Mancel
 Server Lagin Name
 Imput/Status

 Mail Configuration
 Server Mancel
 Server Lagin Name
 Imput/Status

 Mail Configuration
 Server Mancel
 Server Mancel
 Server Lagin Name

 Mail Configuration
 Server Mancel
 Server Mancel
 Server Mancel

 Use: Mitsps://ritsps://status
 Server Mancel
 Server Mancel
 Server Mancel

 Use: Mitsps://ritsps: Mitsps://status

#23-18061 01/31/2023

#### 2. Request Rate Quote or Order MI

The Rate Quote/Mortgage Insurance interface is located on two menus:

Origination > Processing > Order/Requests > Mortgage Insurance > Request Mortgage Insurance

OR

#### Interfaces > MI Interfaces > Request Mortgage Insurance

To request MI, follow these steps:

- a. Select Mortgage Guaranty Insurance Corporation as the Company Name
- b. If you'd like to receive an MI rate quote, select Quote as the Application Type. If you'd like to order MI, select the option that applies from the Application Type dropdown menu
- c. If ordering Delegated or Non-Delegated MI, enter the MGIC MiQ Rate Quote ID in the **Special Program Type** field
- d. The Fannie Mae Info button is used to enter additional Fannie Mae information when applicable (see next page for further details)
- e. If Standard is selected as the Application Type, the buttons enabling document uploads (Click to upload single MI document(s) and Click to upload MI folder) will appear at the bottom of the screen (see next page for further details)
- f. Click **Submit** to send your request to MGIC. You'll be alerted if any required data is missing

Once the submission is complete, the Certificate is generally returned right away, and the MI program on the loan will be set to **CUSTOM**. Any data previously entered in the MI sub-screen will be cleared out, and all factors, premiums, etc., will populate into the MI sub-screen based on the information on the certificate.

|                                                                                                    |                                |                                           | L                             |  |  |  |  |  |  |  |
|----------------------------------------------------------------------------------------------------|--------------------------------|-------------------------------------------|-------------------------------|--|--|--|--|--|--|--|
| 0 <b></b> 2 (                                                                                      | ) 🔿 🖶 🗋 🃭 🚺                    | t 🕒 🖃 🔍 🕼                                 | A 🔜 🕘 🕹 🔕 🚯 .                 |  |  |  |  |  |  |  |
| General Info - page 1 General Info - page 2 General Info - page 3 Essent\Radian Mortgage Insurance |                                |                                           |                               |  |  |  |  |  |  |  |
| Adams, Gomez                                                                                       | M                              | B Testing Mortgage Corpora                | ation 000014616               |  |  |  |  |  |  |  |
| Company Name 🛛 👸                                                                                   | Mortgage Guaranty Insurance    | Corporation                               | NOTES: 09/07/21               |  |  |  |  |  |  |  |
| Lender Id                                                                                          | 2157745260                     | View Status                               | Suspended                     |  |  |  |  |  |  |  |
| Request Type                                                                                       | Original Request               | <ul> <li>Decision Type</li> </ul>         | Suspended                     |  |  |  |  |  |  |  |
| Application Type                                                                                   | Standard                       | Captive Reinsurance                       | e Indicator 🔲 Relocation Loan |  |  |  |  |  |  |  |
| MI Certificate #                                                                                   |                                | Sub Prime (AMinus                         | <li>Declining Market</li>     |  |  |  |  |  |  |  |
| Certificate Type                                                                                   | Primary                        | <ul> <li>Percent Of Coverage</li> </ul>   |                               |  |  |  |  |  |  |  |
| Coverage Plan                                                                                      | Standard Primary               | <ul> <li>LP Risk Grade</li> </ul>         |                               |  |  |  |  |  |  |  |
| Duration Type                                                                                      | Periodic Monthly               | <ul> <li>Premium Term</li> </ul>          |                               |  |  |  |  |  |  |  |
| Initial Premium                                                                                    | Deferred                       | <ul> <li>Special Pricing Type</li> </ul>  |                               |  |  |  |  |  |  |  |
| Special Program Type                                                                               |                                | Investor Program                          | Calpers v                     |  |  |  |  |  |  |  |
| Payment Type                                                                                       | Borrower Paid                  | <ul> <li>Investor Program Desc</li> </ul> |                               |  |  |  |  |  |  |  |
| Rate Plan                                                                                          | Level                          | <ul> <li>Down Payment Option</li> </ul>   | FNM97 Option v                |  |  |  |  |  |  |  |
| Premium Refundable                                                                                 | Refundable                     | <ul> <li>Valuation Method</li> </ul>      |                               |  |  |  |  |  |  |  |
| Purchase Eligibility                                                                               |                                | AVM Date                                  |                               |  |  |  |  |  |  |  |
| MI Reduced Doc Type                                                                                | <none></none>                  | <ul> <li>AVM Model</li> </ul>             | <none> v</none>               |  |  |  |  |  |  |  |
| Renewal Calculation                                                                                | Constant                       | AVM Value                                 | 0.00                          |  |  |  |  |  |  |  |
| Eannie Mae Info                                                                                    | Click to upload single MI docu | ument(s) Click to uplo                    | oad MI folder Submit          |  |  |  |  |  |  |  |
| d                                                                                                  |                                |                                           | f                             |  |  |  |  |  |  |  |
| u                                                                                                  |                                |                                           |                               |  |  |  |  |  |  |  |
|                                                                                                    |                                | e .                                       |                               |  |  |  |  |  |  |  |
|                                                                                                    |                                | •                                         |                               |  |  |  |  |  |  |  |

Contacts: MGIC Integration Services Integration services@mgic.com 1-888-644-2334 Your MGIC Representative mgic.com/contact

If you selected the **Fannie Mae Info** button mentioned previously, you will see the following options:

- a. **FNMA Comm Lending Product** is used for special affordability features
- You may also indicate if the loan is being submitted as a Fannie Neighbors Eligible program or if there is a Community Seconds by selecting the appropriate checkbox
- c. Select the **Agency Program** from the dropdown list if applicable

| MI Fannie Mae Information                                                                                                    |               | X |  |  |  |  |
|----------------------------------------------------------------------------------------------------|---------------|---|--|--|--|--|
|                                                                                                    |               |   |  |  |  |  |
| <ul> <li>a FNMA Comm Lending Product</li> <li>a Fannie Neighbors Eligible</li> <li>b Community Seconds</li> <li>c Agency Program</li> </ul> | <none></none> |   |  |  |  |  |
|                                                                                                    |               |   |  |  |  |  |

#### 3. Upload Documents

As previously mentioned, if you select Standard as the Application Type, the Click to upload single MI document(s) and Click to upload MI folder buttons will appear. The user will have the option to upload a single document or an entire folder.

**Note** – You may not upload zip files, and the file/folder names cannot contain spaces or special characters.

The following **error message** will appear if you attempt to submit without uploading documents.

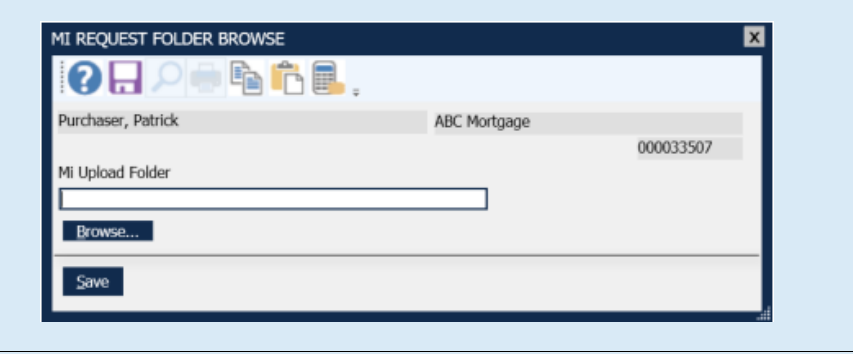

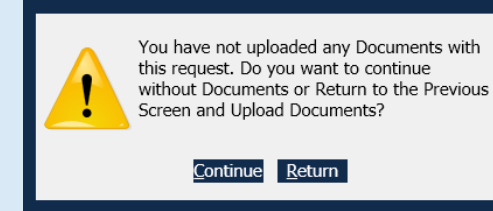

Contacts: MGIC Integration Services Integration services@mgic.com 1-888-644-2334 Your MGIC Representative mgic.com/contact

### 4. View MI Certificate

If the loan was submitted for manual underwriting and we have informed you that the Certificate is ready, you can request the MI Certificate from the query screen: Interfaces > MI Interfaces > Query

Enter the loan number. If the Certificate has been issued, it's returned into Architect and opened for viewing.

If you need to view the certificate again, you can do so by selecting the **View Certificate** option:

Interfaces > MI Interfaces > View Certificate

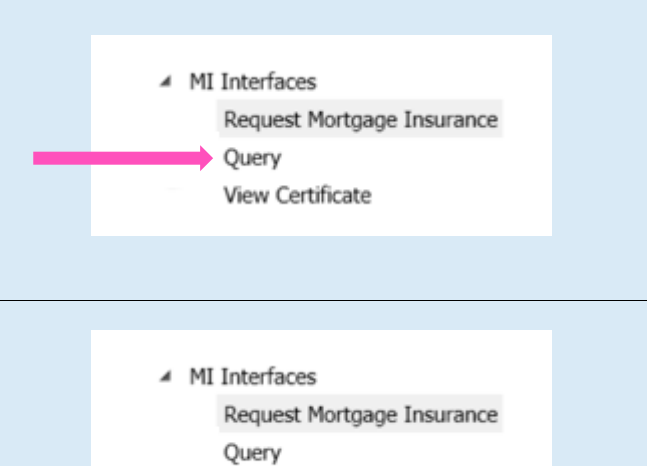

View Certificate